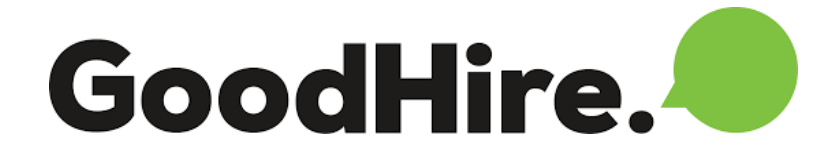

ARG partners with <u>GoodHire</u> to provide a standard background check and drug testing at no charge for your new assignments. If you require additional services, click <u>HERE</u> to see our discounted rate sheet.

STEP STEP

**OPEN AN ACCOUNT:** Submit <u>Background Checks Account Request</u> to setup your own dedicated account through ARG for submitting background/credit checks with GoodHire. You will receive an email with directions to setup your confidential account. Follow the directions to receive the password reset instructions. Once your password is reset, login into your GoodHire account.

# HZ Z

**ORDER REPORTS:** At the top of the left side grey panel, select "Background Checks" and then click on the green button labeled "Run A New Background Check." Select from one of the 3 standard ARG packages (see STEP 1 below). Click the green "Buy This Package" button (this is not cost to you). This will open a "Customize Your Report" page (see STEP 2 below). You can either click the green "Continue" button to submit your order or add additional services (at your own expense). This will open a "Complete Your Checkout" page. Check the two boxes agreeing to terms and services then click the green "Place Order" button (see STEP 3 below).

| STEP 1                                                                                                    | STEP 2                                                                                      |
|----------------------------------------------------------------------------------------------------|---------------------------------------------------------------------------------------------|
|                                                                                                    |                                                                                             |
| Select A Background Check                                                                                                    | Customize your report.                                                                      |
| ARG STANDARD 7 THear County Criminal Court SSN Trace + Address History<br>BACKARDUND CHECK Check*                                                  | Employer Verification     Shopping Cart                                                     |
| BUT THE PACKAGE                                                                                                    | Education Verification     O     ARG Standard Background Check Edit Includes the following: |
|                                                                                                    | Mator Vehicle Record Check 0 -                                                              |
| ARG STANDARD // T-Year County Criminal Court // Drug Screening (5-Panel urine // SSN Trace + Address History<br>DRUG SCREENING<br>USY THIS PACKAGE | Professional License Verification       •     *     ??#ar County Criminal Court Check*      |
|                                                                                                    | Drug Screening (4-Panel urine test)     Estimated Report Delivery*: 1-3 business day        |
|                                                                                                    | Drug Screening (S-Panel urine test)                                                         |
|                                                                                                    | Drug Screening (10-Panel urine test)                                                        |
| SPANEL DRUG V Drug Screening (S-Panel unine<br>SCREENING (STAND test)<br>ALONH                                                                     | Employment Credit Report                                                                    |
| BUT THIS ARCIME                                                                                                    | Global Terrorist Watch List Check                                                           |
|                                                                                                    |                                                                                             |

#### STEP 3

| Complete your che                                                                                                    | ckout.                                                                                                    |
|----------------------------------------------------------------------------------------------------|----------------------------------------------------------------------------------------------------|
| You will be sent an invoice for this purchase.                                                                                                    | 🐂 Report for your candidate                                                                                                 |
| agree to the Terms of Use and Privacy Policy.<br>am requesting a background check for the permissible purpose of employment<br>screening.<br>I will alloke by the Notice to Users of Consumer Reports: Obligations of Users under | ARG Standard Background Check Edit<br>Includes the following:<br>SSN Trace + Address History<br>County Criminal Court Check |
|                                                                                                    | Report Delivery: 1-3 business days                                                                                          |

**Contractor Authorization:** Now you must complete the "Candidate Details" section so we can get authorization to run the background check/drug test. Select the "Candidate" box and check "Yes, this is a new candidate" and click the green "Continue" button (see STEP 1 below). Next, you will complete the "Request that the candidate complete the details" information (see STEP 2 below). Once completed, an email will be sent to the contractor for their consent (see STEP 3 below). We recommend following up with a phone call to your candidate to make sure they received the email and they understand how to complete the consent form.

| Candidate Details - Required                                                                      | Request that the candidate completes details                                                                                                    |         |
|---------------------------------------------------------------------------------------------------|----------------------------------------------------------------------------------------------------|---------|
| Who will complete the candidate details? ⑦                                                        | We will email instructions to your candidate so he/she can easily complete t<br>details online and provide consent. We recommend notifying the candidate<br>should expect an email from GoodHire.        | that    |
| CANDIDATE MYSELF                                                                                  | Candidate's Legal Name  Candidate's Legal Name  Legal Legal Legal Legal Legal Legal Legal Legal Legal Legal Legal Name  Boonstra                                                                         |         |
| We recommend you choose the CANDIDATE option for the fastest, most secure, and compilant process. | Canditate Email Address *<br>andy, boonstra@goodhire.com<br>if your canditate acess thave an email address, you must complete the information yourself.                                                  |         |
| Is this a new candidate?                                                                          | The memory of conditate '<br>Hi Andy, -Thanks for applying! Please click the link in this e-mail to provide<br>your information and complete the candidate consent form via <u>Docusign</u> .<br>Thanks! |         |
| CONTINUE                                                                                          | Send me a copy of this email                                                                                                    | ingua . |

#### STEP 1

### STEP 2

andidate that they

micad sample email

# STEP 3

## Hi Andy,

Andy's Company is using GoodHire to run your background check.

GoodHire has been recognized for its award-winning candidate experience, which makes the entire background check process simple, transparent and secure.

Simply click the button below to get started.

ENTER INFO AND GIVE CONSENT